# Verzamel overtrekgegevens voor CUCM 9.X of hoger

## Inhoud

Inleiding Voorwaarden Vereisten Gebruikte componenten Achtergrondinformatie Installeer de RTMT-toepassing Gedetailleerde tracering voor de CallManager-service configureren of bevestigen Gedetailleerde tracering voor de CTI Manager-service configureren of bevestigen De uitgifte reproduceren en opmerkingen maken Verzamel de gevraagde sporen Controleer de dekking van overtrekbestanden Hang een traceringspakket aan uw serviceaanvraag Analyse

# Inleiding

Dit document beschrijft hoe u het traceerproces van Cisco Unified Communications Manager (CUCM/CallManager) kunt gebruiken.

### Voorwaarden

### Vereisten

Cisco raadt kennis van de volgende onderwerpen aan:

- Real-time Monitoring Tool (RTMT)-toepassing
- Gedetailleerde tracering voor de CallManager-service
- Gedetailleerde overtrekken voor de CTI-Manager (Computer-Telephony Integration) service

**Opmerking**: u moet een geregistreerde Cisco-client zijn om deze tools te kunnen gebruiken.

### Gebruikte componenten

De informatie in dit document is gebaseerd op CUCM 9.X en latere versies.

**Opmerking**: voor informatie over de eerdere versie CUCM 8.6.2, zie <u>CUCM-sporen</u> <u>verzamelen van CUCM 8.6.2 voor een TAC SR.</u>

De informatie in dit document is gebaseerd op de apparaten in een specifieke laboratoriumomgeving. Alle apparaten die in dit document worden beschreven, hadden een opgeschoonde (standaard)configuratie. Als uw netwerk live is, moet u zorgen dat u de potentiële impact van elke opdracht begrijpt.

## Achtergrondinformatie

Als u met een TAC-engineer (Technical Assistance Engineer) werkt aan een communicatie Manager probleem, moet u CUCM-sporen verzamelen. Dit kan een taak zijn die je niet vaak doet of nooit eerder hebt gedaan.

In dit scenario, lost u een vraag problemen op die niet is geregistreerd alhoewel de CUCMzijconfiguratie correct lijkt te zijn. De beheerder ontvangt een alarmbericht voor elke oproep die niet is opgenomen, zodat de TAC engineer u heeft gevraagd om de kwestie te reproduceren en gedetailleerde CallManager-sporen, gedetailleerde CTI Manager-sporen en gebeurtenisviewerlogboeken te verzamelen van de CUCM-kant. Deze logboeken vangen de vraag signalerende gebeurtenissen, de CTI- berichten die met de server worden uitgewisseld die de vraag registreert, en het alarm van de vraag die niet werd geregistreerd.

U voltooit deze taak als volgt:

- Installeer de RTMT-toepassing.
- Gedetailleerde overtrekken voor de CallManager-service configureren of bevestigen
- Gedetailleerde overtrekken voor de CTI Manager service configureren of bevestigen
- Reproductie het probleem en neem notities
- Verzamel de gevraagde sporen
- Controleer de dekking van overtrekken van bestanden
- Hang een traceringspakket aan uw serviceaanvraag

### Installeer de RTMT-toepassing

In CUCM wordt de RTMT-toepassing gebruikt om voor de meeste soorten problemen sporen te verzamelen. Elke grote en kleine versie van CUCM heeft een gekoppelde versie van de RTMT applicatie. Als u op uw pc geen **Unified RTMT-**programmagroep ziet onder **Start > Programma's > Cisco**, of als de RTMT-versie niet overeenkomt met uw CUCM-cluster, moet u de RTMT-tool voor uw CUCM-versie installeren voordat u verder gaat.

- 1. Log in op de Cisco Unified CM-beheerpagina.
- 2. Kies Toepassing > Plugins.
- 3. Klik op Zoeken.
- 4. Klik op de koppeling **Downloaden** voor de Cisco Unified Real-Time Monitoring Tool Windows-plug-in.
- 5. Sla het bestand CcmServRtmtPlugin.exe op.
- 6. Voer CcmServRtmtPlugin.exe uit.
- 7. Volg de aanwijzingen van de installatiewizard van InstallAnywhere, accepteer de Licentieovereenkomst en installeer deze op de standaardmaplocatie. Als u een oude versie van RTMT had geïnstalleerd, geeft de installatiewizard u de opdracht om de oude versie te verwijderen voordat u verdergaat.
- 8. Kies **Start > Programma's > Cisco > Unified RTMT** en start de Cisco Unified Real-Time Monitoring Tool.
- 9. Voer in het venster Real-Time Monitoring Tool Login het IP-adres in voor uw CUCM

Publisher.

| Real-Time Monitoring Tool Login |  |  |  |  |  |
|---------------------------------|--|--|--|--|--|
|                                 |  |  |  |  |  |
| Host IP Address: 10.122.138.102 |  |  |  |  |  |
| Ok Cancel Certificates          |  |  |  |  |  |

10. Klik in het venster Certificaat toevoegen aan Trust Store op Aanvaard.

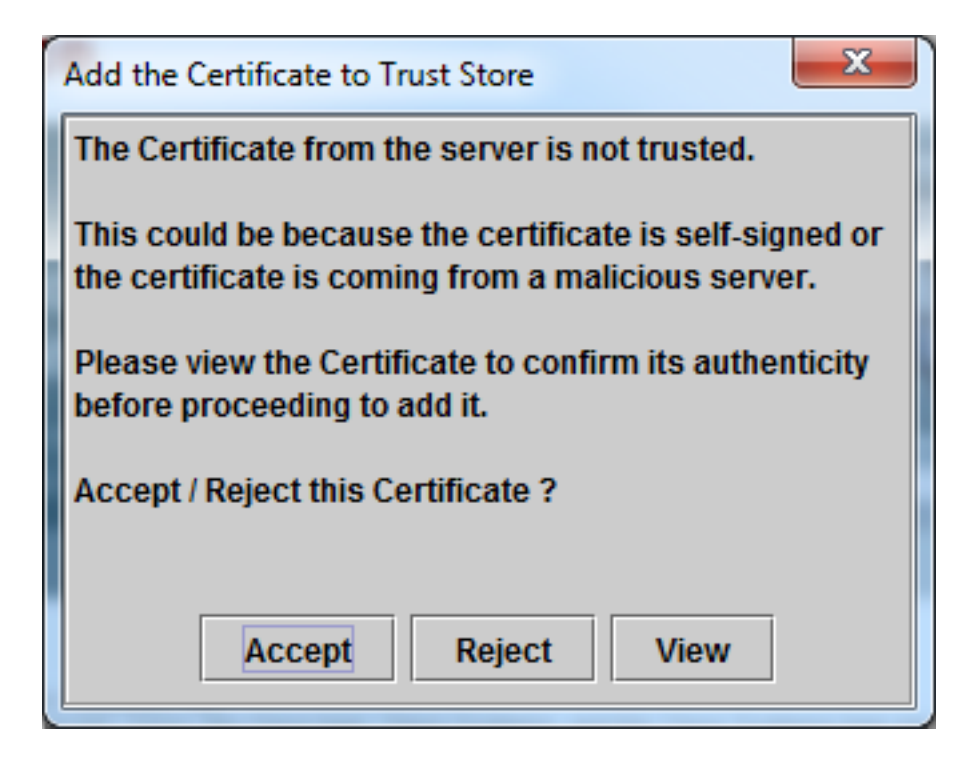

11. Voer in het venster Verificatie vereist dezelfde gebruikersnaam en hetzelfde wachtwoord in als u doet om u aan te melden bij de CUCM-beheerpagina.

| Authentication Required                                                    |        |  |  |  |  |  |
|----------------------------------------------------------------------------|--------|--|--|--|--|--|
| A username and password are being requested by https://10.122.138.102:8443 |        |  |  |  |  |  |
| User Name: administrator                                                   |        |  |  |  |  |  |
| Password:                                                                  | •••••• |  |  |  |  |  |
| Ok Cancel                                                                  |        |  |  |  |  |  |

Als u niet kunt inloggen, voegt u de Realtime- en TraceCollection-rechten toe aan uw gebruikersaccount of gebruikt u de toepassingsbeheerdersaccount die is gemaakt toen het systeem is geïnstalleerd. Probeer het opnieuw.

12. De toepassing wordt geopend en u kunt een venster Configuratie selecteren zien. Klik op **OK** om de standaardconfiguratie te selecteren.

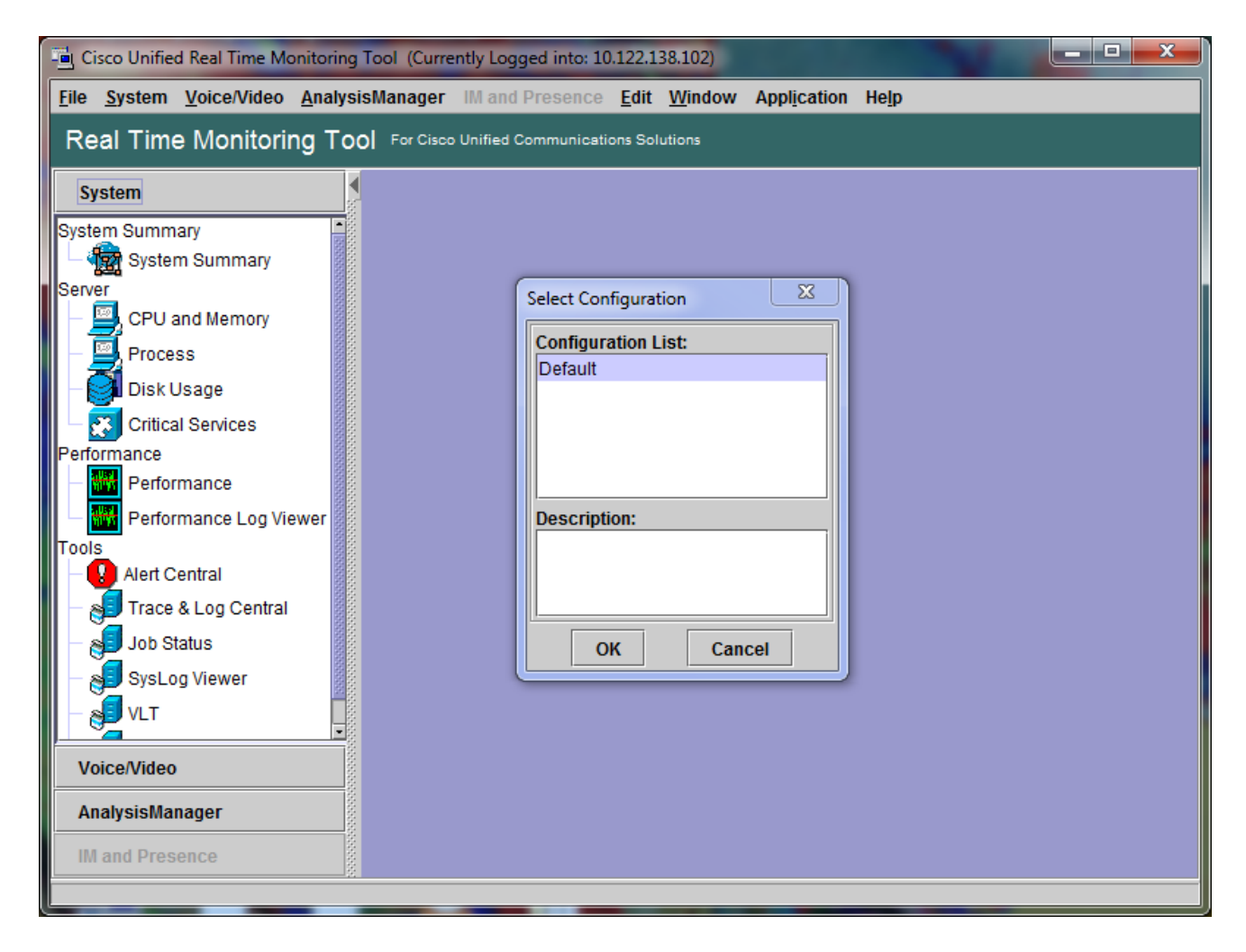

De overzichtspagina van het systeem wordt geopend.

| Cisco Unified Real Time Monitoring Tool (Currently Logged into: 10.122.138.102) |                                        |                                                      |                        |  |  |  |  |
|---------------------------------------------------------------------------------|----------------------------------------|------------------------------------------------------|------------------------|--|--|--|--|
| <u>File System Voice/Video Analys</u>                                           | sisManager IM and Presence <u>E</u> d  | it <u>W</u> indow Appl <u>i</u> cation He <u>l</u> p |                        |  |  |  |  |
| Real Time Monitoring Tool For Cisco Unified Communications Solutions            |                                        |                                                      |                        |  |  |  |  |
| System                                                                          | System Summary                         |                                                      | X                      |  |  |  |  |
| System Summary                                                                  | Virtual Memory Usage                   | CPU Usage                                            | Common Partition Usage |  |  |  |  |
| System Summary                                                                  |                                        |                                                      |                        |  |  |  |  |
| Server                                                                          | 78%                                    | 78%                                                  | 78%                    |  |  |  |  |
| CPU and Memory                                                                  | 52%-                                   | 52%-                                                 | 52%-                   |  |  |  |  |
| Process                                                                         | 26%                                    | 26%                                                  | 26%                    |  |  |  |  |
| Disk Usage                                                                      |                                        |                                                      | 0%                     |  |  |  |  |
| Critical Services                                                               | 10:48:00 10:50:00                      | 10:48:00 10:50:00                                    | 10:48:00 10:50:00      |  |  |  |  |
| Performance                                                                     | Hosts 🗧 10.122.138.11                  | D2 (CUCM Voice/Video) <mark>1</mark> 0.122.138.      | 103 (CUCM Voice/Video) |  |  |  |  |
| Performance Log Viewer                                                          | <u> </u>                               |                                                      |                        |  |  |  |  |
| Tools                                                                           | Alert History                          | tNama Sau San                                        | Departmen              |  |  |  |  |
| Alert Central                                                                   | Time Stamp Node Aler                   | tivame Sev Sen                                       | Description Gro        |  |  |  |  |
| 🛛 — 🥵 Trace & Log Central                                                       |                                        |                                                      |                        |  |  |  |  |
| 📕 — <sub>अ</sub> Job Status —                                                   |                                        |                                                      |                        |  |  |  |  |
| 📗 — 🔊 SysLog Viewer                                                             |                                        |                                                      |                        |  |  |  |  |
|                                                                                 |                                        |                                                      |                        |  |  |  |  |
| Voice/Video                                                                     |                                        |                                                      |                        |  |  |  |  |
| AnalysisManager                                                                 |                                        |                                                      |                        |  |  |  |  |
| IM and Presence                                                                 | successfully pulled data from server s | ide                                                  | running                |  |  |  |  |
| System Summary                                                                  |                                        |                                                      |                        |  |  |  |  |
|                                                                                 |                                        |                                                      |                        |  |  |  |  |

U hebt nu geverifieerd dat RTMT is geïnstalleerd, en dat u kunt inloggen op uw CUCM-cluster met de tool.

# Gedetailleerde tracering voor de CallManager-service configureren of bevestigen

In CUCM 9.X en hoger wordt gedetailleerde overtrekken standaard ingeschakeld voor de CallManager-service. Bevestig voordat u verdergaat dat gedetailleerde overtrekken nog steeds is geconfigureerd. Als dit niet het geval is, configureer dan de applicatie.

- 1. Log in op de pagina Cisco Unified Servicability.
- 2. Kies Overtrekken > Configuratie.
- 3. Kies de CUCM Publisher in de vervolgkeuzelijst Server en klik op Ga.
- 4. Kies CM Services in de vervolgkeuzelijst Servicegroep en klik op Ga.
- 5. Kies Cisco CallManager in de vervolgkeuzelijst Service en klik op Ga.
- 6. Het systeem is ingesteld voor de standaard gedetailleerde overtrek, zoals in deze afbeelding wordt weergegeven:

| ×                                                                                                    |                                                                          |  |  |  |  |  |  |
|----------------------------------------------------------------------------------------------------|--------------------------------------------------------------------------|--|--|--|--|--|--|
| 🔶 🛈 🗞   https://10.122.138.102/ccmservice   C 🔍 🔍 Sa                                                                                                    | earch 🟠 🖻 🛡 🖡 🎓 😕 🍯 🔫 🚍                                                  |  |  |  |  |  |  |
| Cisco Unified Serviceability<br>For Cisco Unified Communications Solution                                                                                                    | Navigation Cisco Unified Serviceability - Go -                           |  |  |  |  |  |  |
| Alarm <u>Irace  <u>Configuration</u> <u>CallHome  <u>Help</u> <u>CallHome  <u>Help</u> <u>CallHome</u> <u>CallHome</u> <u>CallHom</u> <u>CallHome</u> <u>CallHome</u> </u></u></u> |                                                                          |  |  |  |  |  |  |
| Save 🧬 Set Default                                                                                                    |                                                                          |  |  |  |  |  |  |
| Status:                                                                                                    |                                                                          |  |  |  |  |  |  |
| Select Server, Service Group and Service                                                                                                    |                                                                          |  |  |  |  |  |  |
| Server* 10.122.138.102CUCM Voice/Video 🔻                                                                                                    | Go                                                                       |  |  |  |  |  |  |
| Service Group* CM Services -                                                                                                    | Go                                                                       |  |  |  |  |  |  |
| Service* Cisco CallManager (Active)                                                                                                    | ▼ Go                                                                     |  |  |  |  |  |  |
| Apply to All Nodes                                                                                                    |                                                                          |  |  |  |  |  |  |
| ☑ Trace On                                                                                                    |                                                                          |  |  |  |  |  |  |
| Trace Filter Settings                                                                                                    |                                                                          |  |  |  |  |  |  |
| Debug Trace Level Detailed 🗸                                                                                                    | E                                                                        |  |  |  |  |  |  |
| Enable H245 Message Trace                                                                                                    | Enable CDR Trace                                                         |  |  |  |  |  |  |
| Enable DT-24+/DE-30+ Trace                                                                                                    | Enable Analog Trunk Trace                                                |  |  |  |  |  |  |
| Enable PRI Trace                                                                                                    | Enable All Phone Device Trace                                            |  |  |  |  |  |  |
| Enable ISDN Translation Trace                                                                                                    | Enable MTP Trace                                                         |  |  |  |  |  |  |
| Enable H225 & Gatekeeper Trace                                                                                                    | Enable All GateWay Trace                                                 |  |  |  |  |  |  |
| Enable Miscellaneous Trace                                                                                                    | Enable Forward & Miscellaneous Trace                                     |  |  |  |  |  |  |
| Enable Conterence Bridge Trace     Facture Augusta Control Line                                                                                                    | Enable MGCP Trace                                                        |  |  |  |  |  |  |
| Enable Music On Hold Trace     Enable CM Bool Time Information Community                                                                                                    | Enable Media Resource Manager Trace     Enable SID Call Processing Trace |  |  |  |  |  |  |
| Enable CM Real-Time Information Server Trace     Enable STD Stack Trace                                                                                                    | Enable SCCD Koop Alivo Trace                                             |  |  |  |  |  |  |
|                                                                                                    |                                                                          |  |  |  |  |  |  |
|                                                                                                    |                                                                          |  |  |  |  |  |  |
| Enable Boute or Hunt List Trace                                                                                                    |                                                                          |  |  |  |  |  |  |
|                                                                                                    |                                                                          |  |  |  |  |  |  |
| Traces for this service are written into the SDL trace files. File settings are found in the SDL Configuration page reached via Related Links above.                                                                                                    |                                                                          |  |  |  |  |  |  |
| Save Set Default                                                                                                    |                                                                          |  |  |  |  |  |  |
| Indicates required item.                                                                                                    | -                                                                        |  |  |  |  |  |  |

Trace On is ingeschakeld.Het Debug Trace Level is ingesteld op Gedetailleerd.Alle traceerfilters zijn ingeschakeld, met uitzondering van: Diverse sporen inschakelenSoftKeytracering inschakelenRoute- of jachtlijsttracering inschakelenAlle gatewaysporen inschakelenSCCP levendig spoor behouden inschakelenSnelheidsnelkiezer inschakelenOvertrek inschakelen SIP Keep Alive (REGISTER Refresh)

- 7. Als het systeem niet is geconfigureerd met ten minste de standaard gedetailleerde overtrekinstellingen, en als u CUCM 9.x of hoger gebruikt: Klik op Standaard instellen. Hiermee wordt de standaardinstellingen voor de overtrek van deze service hersteld.Kies Toepassen op alle knooppunten.Klik op Save (Opslaan).
- 8. Bevestig de configuratie van overtrekken op de andere servers in het cluster.

Als u een eerdere versie van CUCM gebruikt, moet u uw overtrek-instellingen handmatig configureren om aan de illustratie te voldoen. Met de knop **Standaard instellen** op eerdere versies wordt het Debug Trace-niveau ingesteld op Fout, en niet op de knop Gedetailleerd.

# Gedetailleerde tracering voor de CTI Manager-service configureren of bevestigen

In CUCM 9.X en hoger wordt gedetailleerde overtrekken standaard ook ingeschakeld voor de CTI Manager service. Alvorens u verder gaat, bevestig of vorm deze capaciteit.

- 1. Meld u aan bij de pagina Cisco Unified Servicability.
- 2. Kies Overtrekken > Configuratie.
- 3. Kies de CUCM Publisher in de vervolgkeuzelijst Server en klik op Ga.
- 4. Kies CM Services in de vervolgkeuzelijst Servicegroep en klik op Ga.
- 5. Kies Cisco CallManager in de vervolgkeuzelijst Service en klik op Ga.

Het systeem is ingesteld voor de standaard gedetailleerde overtrek, zoals in deze afbeelding wordt weergegeven:

| tisco Unified Serviceability × +                                                                                                    |                                              |  |  |  |  |  |  |
|----------------------------------------------------------------------------------------------------|----------------------------------------------|--|--|--|--|--|--|
| (i) 🖍 https://10.122.138.102/ccmservice C 🔍 Search                                                                                                   | ☆ 🖻 🛡 🖡 🎓 😕 💆 🔫 🗏                            |  |  |  |  |  |  |
| Cisco Unified Serviceability<br>For Cisco Unified Communications Solutions                                                                           | Navigation Cisco Unified Serviceability - Go |  |  |  |  |  |  |
| <u>A</u> larm ▼ <u>T</u> race ▼ T <u>o</u> ols ▼ <u>S</u> nmp ▼ <u>C</u> allHome ▼ <u>H</u> elp ▼                                                    | auninistrator About Logout                   |  |  |  |  |  |  |
| Trace Configuration                                                                                                    | Related Links: SDL Configuration 👻 Go        |  |  |  |  |  |  |
| 🔚 Save 🧀 Set Default                                                                                                    |                                              |  |  |  |  |  |  |
| Status:<br>(i) Ready                                                                                                    |                                              |  |  |  |  |  |  |
| Select Server, Service Group and Service                                                                                                    |                                              |  |  |  |  |  |  |
| Server* 10.122.138.102CUCM Voice/Video - Go                                                                                                    |                                              |  |  |  |  |  |  |
| Service Group* CM Services                                                                                                    |                                              |  |  |  |  |  |  |
| Service* Cisco CTIManager (Active)                                                                                                    | ▼ Go                                         |  |  |  |  |  |  |
| Apply to All Nodes                                                                                                    |                                              |  |  |  |  |  |  |
| 🗷 Trace On                                                                                                    | Trace On                                     |  |  |  |  |  |  |
| Trace Filter Settings                                                                                                    |                                              |  |  |  |  |  |  |
| Debug Trace Level Detailed 🗸                                                                                                    |                                              |  |  |  |  |  |  |
| Enable All Trace                                                                                                    |                                              |  |  |  |  |  |  |
| ☐ Trace Output Settings                                                                                                    |                                              |  |  |  |  |  |  |
| Traces for this service are written into the SDL trace files. File settings are found in the SDL Configuration page reached via Related Links above. |                                              |  |  |  |  |  |  |
| Save Set Default                                                                                                    |                                              |  |  |  |  |  |  |
| ①* - indicates required item.                                                                                                    |                                              |  |  |  |  |  |  |

- Trace On is ingeschakeld.
- Het Debug Trace Level is ingesteld op Gedetailleerd.
- All Trace inschakelen is ingeschakeld.
- 6. Als deze instellingen zijn gewijzigd en u CUCM versie 9.x of hoger gebruikt:
  - 1. Klik op **Standaard instellen** om de standaardinstellingen voor overtrekken van de configuratie te herstellen.
  - 2. Schakel het selectievakje Toepassen op alle knooppunten in.
  - 3. Klik op Save (Opslaan).
- 7. Bevestig de configuratie van overtrekken op de andere servers in het cluster.

Net als bij de CallManager-instellingen voor overtrekken, moet u, als u een eerdere versie van CUCM gebruikt, handmatig uw overtrek-instellingen configureren zodat deze overeenkomen met de instellingen in de vorige afbeelding. Klik op **Standaard instellen** op eerdere versies als u het Debug Trace-niveau wilt instellen op Fout.

**Opmerking**: Maar hoe zit het met de logboeken van de Event Viewer? U hoeft de debugniveaus niet te wijzigen voor de Event Viewer, Application logs of de Event Viewer, noch voor de System logs. U moet doorgaan met het reproduceren van het probleem.

### De uitgifte reproduceren en opmerkingen maken

In dit scenario kunt u testoproepen plaatsen om een fout te genereren. Het helpt de TAC Engineer om de aanroep te analyseren als je informatie geeft over de set van sporen die geen informatie hebben over de testaanroepen. Ook riskeer je het verzamelen van gegevens voor het verkeerde tijdskader en als dat gebeurt, moet je opnieuw beginnen.

Registreer voor elke testoproep de volgende gegevens:

- Het telefoonnummer van het feest dat belde.
- Het opbelnummer.
- De tijd van het vraagbegin.
- De tijd van het vraageind.
- Tijd en beschrijving voor eventuele problemen die u tijdens de oproep ondervond

Aangezien CUCM-sporen zeer lang kunnen zijn, heeft TAC deze gespreksdetails nodig om uw testoproepen in de gegevens te vinden.

### Verzamel de gevraagde sporen

Nadat het probleem is gereproduceerd, verzamelt u onmiddellijk de door TAC gevraagde sporen. Als u dat wel doet, worden de bestanden niet overschreven voordat u ze kunt verzamelen.

In dit scenario, moet u CallManager sporen, CTI Manager sporen, en alle logboeken van de Kijker van de Gebeurtenis verzamelen. Tenzij TAC u andere instructies heeft gegeven, moet u die bestanden van alle servers verzamelen voor de volledige tijdschaal die uw testoproep of oproepen dekt. Dit voorkomt het verloren gaan van sporen van een server waarvan u niet wist dat deze deel uitmaakte van de call flow.

- 1. Start de RTMT.
- 2. Maak verbinding met het IP-adres van uw CUCM Publisher.
- 3. Log in met dezelfde referenties die u gebruikt voor de webpagina CUCM-beheer.
- 4. Kies Systeem > Gereedschappen > Trace & Log Central.

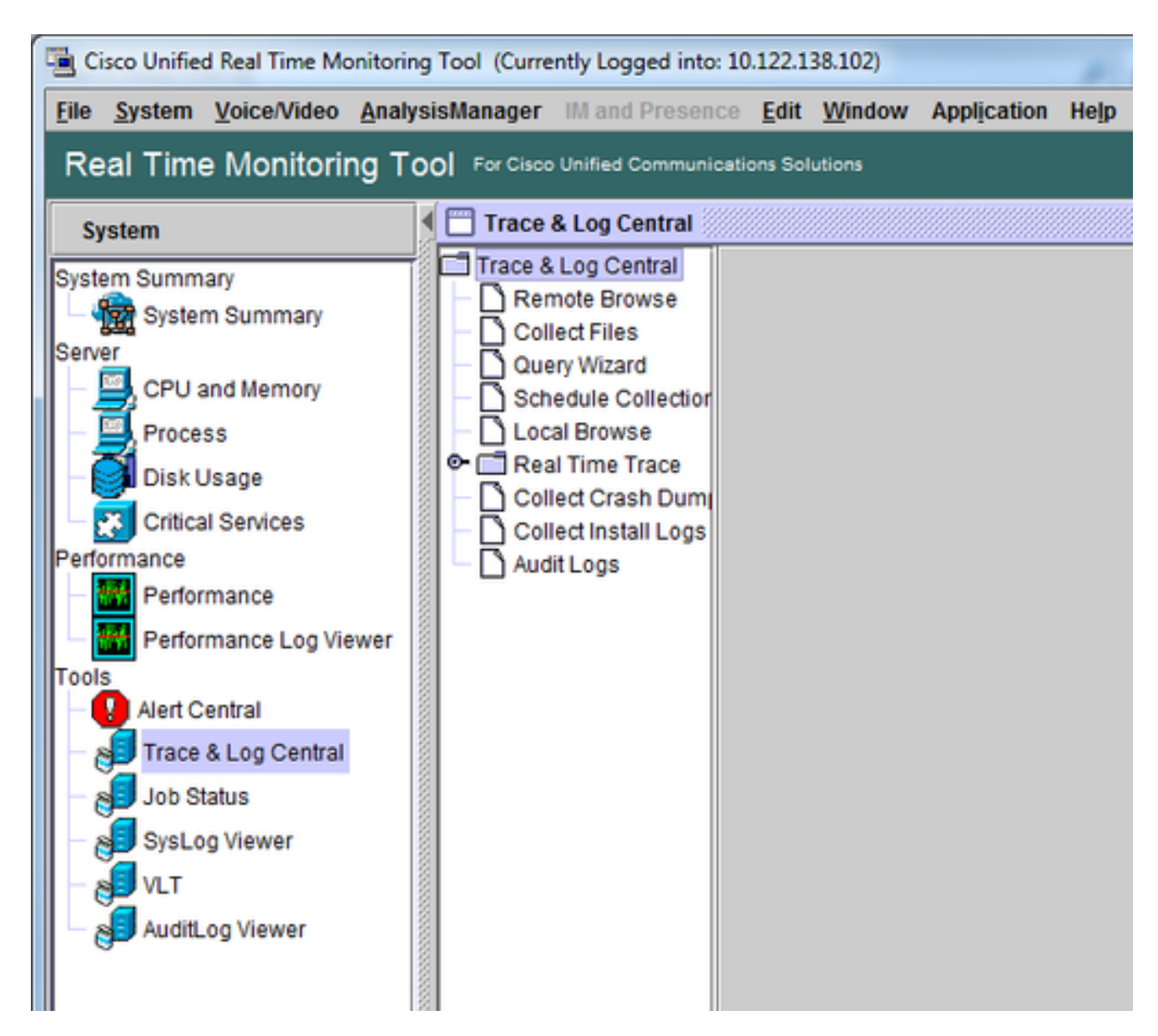

- 5. Dubbelklik op **Bestanden verzamelen**. Het venster Bestanden verzamelen wordt geopend om UCM-services/toepassingen te selecteren.
- 6. In Selecteer UCM-services/toepassingen klikt u op het aanvinkvakje in de kolom Alle servers voor:

Cisco CTIM ManagerCisco CallManager

| Collect Files                              |               |             | ×        |  |  |  |
|--------------------------------------------|---------------|-------------|----------|--|--|--|
| Select UCM Services/Applications           |               |             |          |  |  |  |
| Select all Services on all Servers         |               |             |          |  |  |  |
| Name                                       | All Servers   | goesto11pub |          |  |  |  |
| Cisco AXL Web Service                      |               |             | 1        |  |  |  |
| Cisco Bulk Provisioning Service            |               |             | 8        |  |  |  |
| Cisco CAR Web Service                      |               |             | 8        |  |  |  |
| Cisco CDR Agent                            |               |             | 8        |  |  |  |
| Cisco CDR Repository Manager               |               |             | 8        |  |  |  |
| Cisco CDR files on CM server               |               |             |          |  |  |  |
| Cisco CDR files on Publisher Processed     |               |             |          |  |  |  |
| Cisco CTIManager                           | Ľ             | K           |          |  |  |  |
| Cisco CTL Provider                         |               |             |          |  |  |  |
| Cisco CallManager                          | V             |             |          |  |  |  |
| Cisco CallManager SNMP Service             |               |             |          |  |  |  |
| Cisco Certificate Authority Proxy Function |               |             |          |  |  |  |
| Cisco Change Credential Application        |               |             |          |  |  |  |
| Cisco DHCP Monitor Service                 |               |             |          |  |  |  |
| Cisco Dialed Number Analyzer               |               |             |          |  |  |  |
| Cisco Dialed Number Analyzer Server        |               |             |          |  |  |  |
| Cisco Directory Number Alias Lookup        |               |             |          |  |  |  |
| Cisco Directory Number Alias Sync          |               |             |          |  |  |  |
| Cisco Extended Functions                   |               |             | 8        |  |  |  |
| Cisco Extended Functions Report            |               |             |          |  |  |  |
| Cisco Extension Mobility                   |               |             |          |  |  |  |
| Cisco Extension Mobility Application       |               |             |          |  |  |  |
| Cisco IP Manager Assistant                 |               |             |          |  |  |  |
| Cisco IP Voice Media Streaming App         |               |             |          |  |  |  |
| Cisco Intercluster Lookup Service          |               |             |          |  |  |  |
| Cisco License Manager                      |               |             | <u>_</u> |  |  |  |
| Lisco Location Handwidth Manader           |               |             | 1        |  |  |  |
| < Back                                     | Next > Finish | Cancel      |          |  |  |  |

- 7. Klik op **Next** (Volgende). Het venster Bestanden verzamelen wordt weergegeven en u kunt kiezen uit systeemservices/toepassingen.
- 8. In Selecteer Systeemservices/toepassingen klikt u op het aanvinkvakje in de kolom Alle servers voor:

Logboeken – ToepassingslogboekLogboeken – Systeemlogboek

| Collect Files                      |                  |                                         |             |        |             | ×  |  |
|------------------------------------|------------------|-----------------------------------------|-------------|--------|-------------|----|--|
| Select System Services/Ap          | plications       |                                         |             |        |             |    |  |
| Select all Services on all Servers |                  |                                         |             |        |             |    |  |
| Name                               |                  | 1                                       | All Servers |        | goesto11pub |    |  |
| Cisco Stored Brocedure Tree        |                  |                                         |             |        |             |    |  |
| Cisco Stoled Procedule Tra         | be               |                                         |             |        |             |    |  |
| Cisco Systog Agent                 |                  |                                         |             |        |             |    |  |
| Cisco Tomcat                       |                  |                                         |             |        |             |    |  |
| Cisco Tomcat State Sendet          |                  |                                         |             |        |             |    |  |
| Cisco Trace Collection Service     | C0               |                                         |             |        |             |    |  |
| Cisco Lipified OS Admin Ma         | Le<br>h Consiso  |                                         |             |        |             |    |  |
| Cisco Unified OS Admin We          | DISEIVICE        |                                         |             |        |             |    |  |
| Cisco Unified Deporting Wol        | r I<br>b Consico |                                         |             |        |             |    |  |
| Cisco WebDialerRedirector          | Web Service      |                                         |             |        |             |    |  |
| Crop Loge                          | Web Service      |                                         |             |        |             |    |  |
| Event Viewer Application Los       |                  |                                         |             |        |             |    |  |
| Event Viewer-Application Log       | ,                |                                         |             |        |             |    |  |
| EIPS Logs                          |                  |                                         |             |        |             |    |  |
| Host Pasources Agent               |                  |                                         |             |        |             |    |  |
| IPT Platform CLI Created Pa        | norte            |                                         |             |        |             |    |  |
| IPT Platform CLU ogs               | pons             |                                         |             |        |             |    |  |
| IPT Platform Cart Monitor Lo       |                  |                                         |             |        |             |    |  |
| IPT Platform CertMontor Loac       | ys               |                                         |             |        |             |    |  |
| IPT Platform Cluster Menage        | ar Loge          |                                         |             |        |             |    |  |
| IPT Platform CILL one              | n Logs           |                                         |             |        |             |    |  |
| IPT Platform IPSecMant Los         | 10               |                                         |             |        |             |    |  |
| IPT Platform PamoteSuppor          | loge             |                                         |             |        |             | 22 |  |
| Install File Signing               | LUgs             |                                         |             |        |             |    |  |
| Install and Lingrada Logo          |                  |                                         |             |        |             |    |  |
| Kerneldumn Loco                    |                  |                                         |             |        |             |    |  |
| Remeidump Logs                     |                  | 000000000000000000000000000000000000000 |             |        |             |    |  |
|                                    |                  |                                         |             |        |             |    |  |
|                                    | < Back           | Next >                                  | Finish      | Cancel |             |    |  |
|                                    |                  |                                         |             |        |             |    |  |

- 9. Klik op **Next** (Volgende). Het venster Bestanden verzamelen gaat verder naar het scherm Opties bestand verzamelen.
- 10. Configureer de verzameltijd: Aangezien u tijdstempels voor uw testgesprek(en) hebt, klikt u op de radioknop **Absolute Bereik**.Kies in de vervolgkeuzelijst **Vanaf datum/tijd** de tijd van één minuut voor uw eerste testgesprek.Kies in de vervolgkeuzelijst **Naar datum/tijd** de tijd van één minuut na uw laatste testgesprek.
- 11. Configureer de opties van het downloadbestand. Klik op Bladeren om uw Download File Directory te configureren en specificeer een nieuwe map voor elke verzameling overtrekken van bestanden. Bijvoorbeeld, wanneer u deze bestanden wilt downloaden naar Desktop\TAC\callrectest01. Sporen voor een latere test kunnen naar Desktop\TAC\callrectest02 gaan. Dit houdt de verzamelde bestandssets voor elke probleem reproductie georganiseerd en gescheiden.Laat alle andere instellingen op de standaardinstellingen staan.

| Collect Files                                                                                                    |                                                        |   |  |  |  |  |
|----------------------------------------------------------------------------------------------------|--------------------------------------------------------|---|--|--|--|--|
| Collect File Options:<br>Collection Time                                                                                                    |                                                        |   |  |  |  |  |
| Absolute Range                                                                                                    | Absolute Range                                         |   |  |  |  |  |
| Select Reference Server Time Zone                                                                                                    | Client:(GMT-5:0)Eastern Daylight Time-America/New_York | • |  |  |  |  |
| From Date/Time                                                                                                    | 7/22/16 - 1:05 PM                                      |   |  |  |  |  |
| To Date/Time                                                                                                    | 7/22/16 - 1:15 PM                                      | - |  |  |  |  |
| O Relative Range                                                                                                    |                                                        |   |  |  |  |  |
| Files Generated in the last                                                                                                    | 5 Times                                                | - |  |  |  |  |
| Download File Options                                                                                                    |                                                        |   |  |  |  |  |
| Select Partition                                                                                                    | Active Partition                                       |   |  |  |  |  |
| Download File Directory                                                                                                    | ple\Desktop\TAC\07222016_106_PM_callrec_fail Browse    |   |  |  |  |  |
| O Zip Files                                                                                                    |                                                        |   |  |  |  |  |
| Do Not Zip Files                                                                                                    |                                                        |   |  |  |  |  |
| Uncompress Log Files                                                                                                    |                                                        |   |  |  |  |  |
| Delete Collected Log Files from Server                                                                                                    |                                                        |   |  |  |  |  |
| Note: The result file can be found in the directory named <node name=""> created under the user specified directory structure. The File Name is as specified by the user.</node> |                                                        |   |  |  |  |  |
| <back next=""> Finish Cancel</back>                                                                                                    |                                                        |   |  |  |  |  |

#### 12. Klik op Finish (Voltooien).

Het venster Bestanden verzamelen wordt bijgewerkt met de status van de sporenverzameling. Terwijl het verzamelen van overtrekken verdergaat, kunt u zien dat een knop **Annuleren** beschikbaar is. Wanneer de collectie is voltooid, wordt de knop **Annuleren** grijs weergegeven.

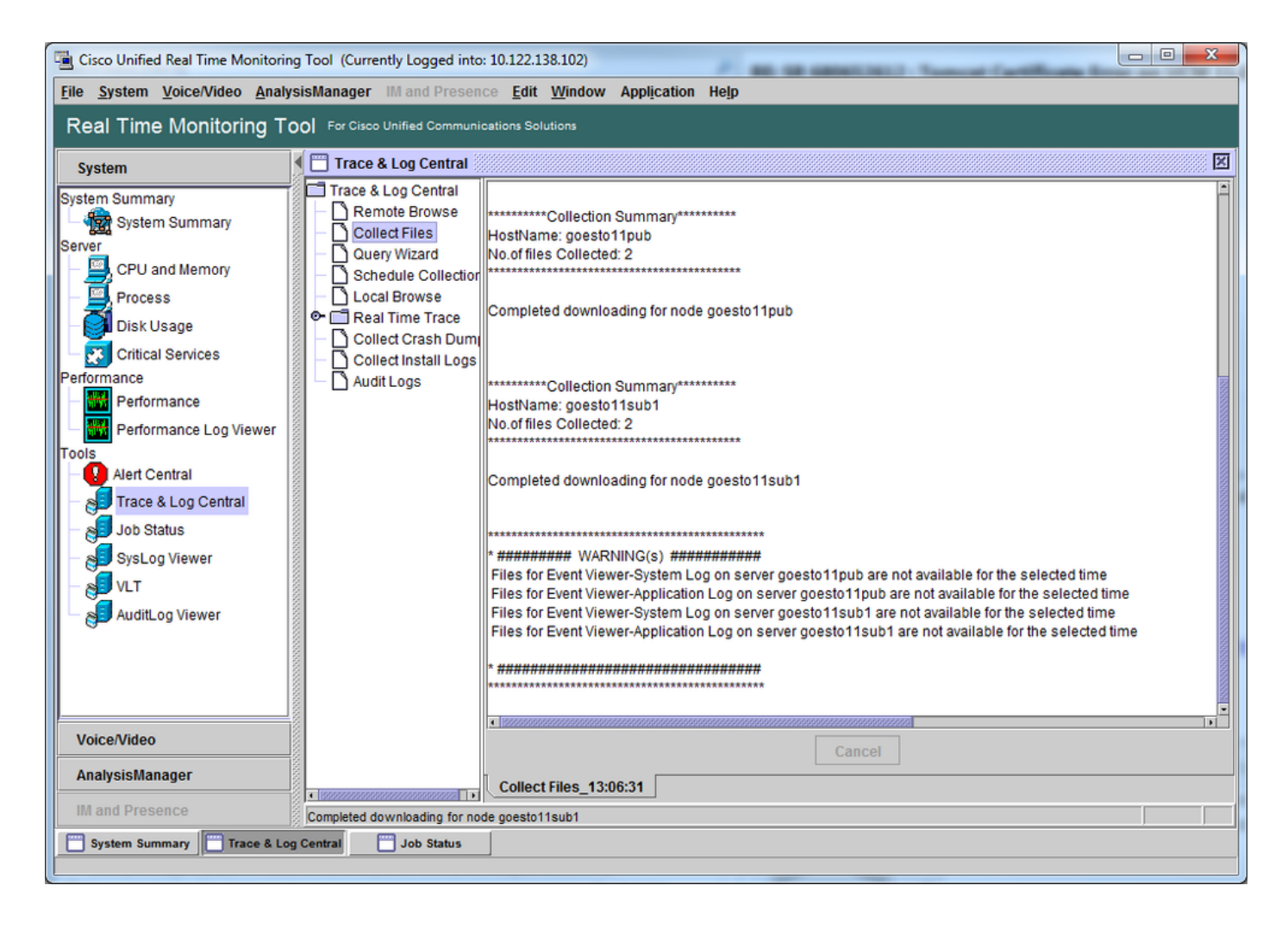

### Controleer de dekking van overtrekbestanden

Bekijk de bestanden die u hebt verzameld om er zeker van te zijn dat ze het tijdkader van het probleem dekken. De eenvoudigste manier om dit te doen is door het bekijken van de **TraceCollectionResult\*.xml** bestanden.

Wanneer RTMT een set bestanden verzamelt, schrijft het een **TraceCollectionResult\*.xml** bestand naar de downloadmap voor elke server waarvan het gegevens verzamelt. U kunt deze bestanden zien samen met submappen voor elke CUCM-server. In de **TraceCollectionResult\*.xml**-bestanden staat welke bestanden met succes zijn gedownload van elke server. De subdirectory's bevatten de feitelijke overtrek- en logbestanden.

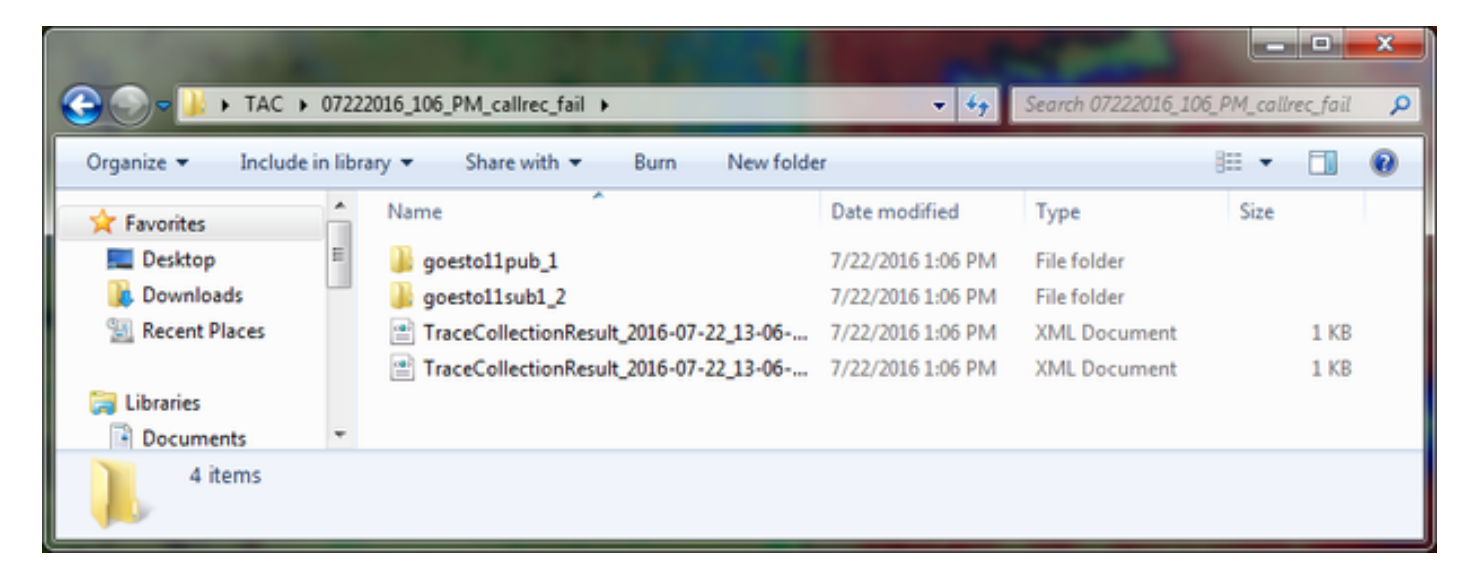

Open elk TraceCollectionResult-bestand en controleer of de gewijzigde datum voor het genoemde bestand of bestanden wordt toegewezen aan de datum en tijdschaal voor uw traceerverzameling. Als de spoordossiers niet konden worden verzameld, bijvoorbeeld, zijn zij beschreven, dan worden zij verloren.

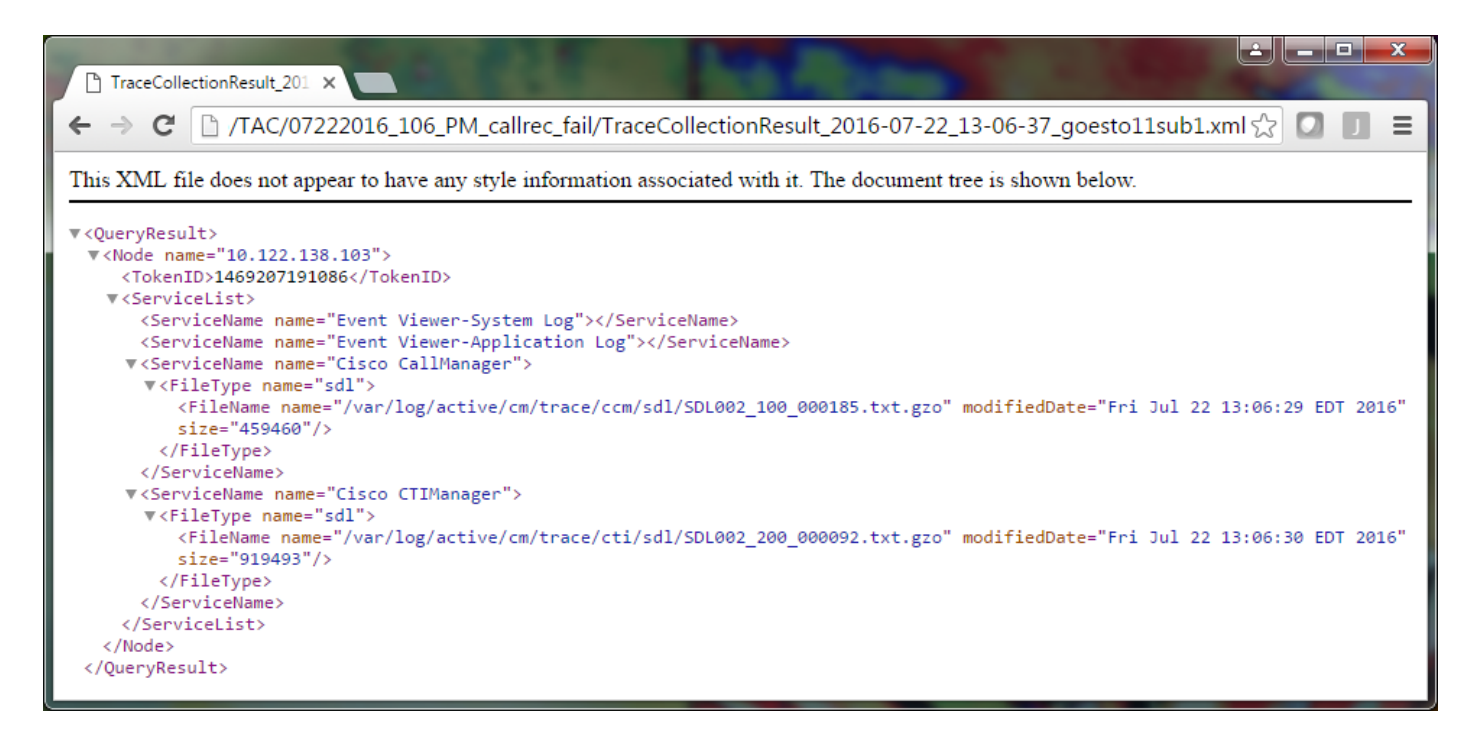

Als u bekend bent met eerdere versies van CUCM, verschilt deze versie in die zin dat de sporen van Cisco CallManager één enkele reeks SDL\*-sporen zijn, niet een reeks SDL\*-sporen en een reeks ccm\*-sporen. Dit komt doordat in CUCM 9.X en hoger sporen zijn verweven in een enkele set bestanden, wat de analyse makkelijker maakt. Het zelfde is waar voor de dienst van Cisco CTI Manager. In plaats van de SDL\*-sporen en de cti\*-sporen, bevinden alle gegevens zich in de SDL\*-sporen voor die service.

Ophalen van sporen kan meestal worden vermeden als u sporen verzamelt direct na een reproductie van het probleem.

**Opmerking**: De TraceCollectionResult\*.xml-bestanden bevatten gewoon een lijst met bestanden die succesvol zijn verzameld bij elke CUCM-server. TAC moet de feitelijke overtrek- en logbestanden die zijn verzameld, bekijken.

### Hang een traceringspakket aan uw serviceaanvraag

Nu u een volledige reeks sporen voor uw kwestie reproductievraag hebt, moet u hen naar uw TAC ingenieur verzenden.

Toen u de overtrekken hebt gedownload, hebt u een nieuwe map met downloadbestanden opgegeven. Deze map bevat nu alle log- en traceerbestanden, evenals de TraceCollectionResult\*.xml-bestanden. TAC vereist dat u alle inhoud van de downloadmap, niet slechts een of twee bestanden.

Om dit eenvoudig te maken, uploadt u één zip-bestand met de tool Case File Uploader:

- 1. Comprimeer de gehele downloadmap naar één .zip-archiefbestand.
- 2. Blader naar de <u>Support Case Manager</u>.

U wordt doorgestuurd naar een inlogpagina. Log in met uw CCO gebruikersnaam en wachtwoord.

| digiti Cisco.com Login Page X                                                                                                    |                                                                                                    |  |  |  |  |  |  |  |
|----------------------------------------------------------------------------------------------------|----------------------------------------------------------------------------------------------------|--|--|--|--|--|--|--|
| ← → C  https://sso.cisco.com/autho/forms/CDClogin.html                                                                                               | ¶☆ 🖸 🔲 ≡                                                                                                    |  |  |  |  |  |  |  |
|                                                                                                    | ۹ ا                                                                                                    |  |  |  |  |  |  |  |
| Log In<br>Language: English                                                                                                    |                                                                                                    |  |  |  |  |  |  |  |
| Log into an Existing Account         User Name         yourccoid         Password         Image: Log In         Forgot your user ID and/or password? | Create A New Account<br>There are various levels of access depending on<br>your relationship with Cisco. Review the benefits of<br>registration and find the level that is most<br>appropriate for you.<br>Register Now |  |  |  |  |  |  |  |

Dit brengt u naar de Case File Uploader tool.

| use Support Case Uploader ×                                                 |         |
|-----------------------------------------------------------------------------|---------|
| ← → C A https://cway.cisco.com/csc/                                         | ☆ 🖸 🗉 ≡ |
| cisco. Case File Uploader                                                   |         |
| Case File Uploader<br>Attaching your files to a Cisco Support Case is easy. |         |
| 1 Enter your Cisco TAC Case Number<br>Case #                                |         |
| 2 Add your files                                                            |         |
| 3 Add file descriptions                                                     |         |
| Upload                                                                      | •       |

- 3. Voer het nummer van uw serviceaanvraag in.
- 4. Voeg je .zip bestand toe.
- 5. Voeg een bestandsbeschrijving toe voor uw TAC engineer. Dit is een goede gelegenheid om uw probleem reproductie notities te communiceren.
- 6. Klik op **Upload**. Het hulpprogramma Case File Uploader toont de uploadstatus. Wacht tot het uploaden is voltooid.

| digity Support Case Upload                                                      | ler X                                                                                                    |                          |      |         |  |
|---------------------------------------------------------------------------------|----------------------------------------------------------------------------------------------------|--------------------------|------|---------|--|
| ← → Ĉ 🔒 http                                                                    | s:// <b>cway.cisco.com</b> /csc/?requ                                                                                                    | estID=                   |      | ☆ 🖸 🗉 = |  |
| cisco. Cas                                                                      | se File Uploader                                                                                                    |                          |      |         |  |
|                                                                                 | l                                                                                                    | Jpload Status (1 of 1)   |      | 1       |  |
| Upload Detai                                                                    | Is                                                                                                    | 100%<br>1.1 мв / 1.1 мв  |      |         |  |
| Name<br>Description<br>Category<br>Status<br>Type<br>Size<br>Elapsed            | 07222016_106_PM_callrec_<br>1:06 PM test call - failed reco<br>log_values<br>COMPLETED<br>application/x-zip-compressed<br>1.1 MB<br>2.4s | fail.zip<br>ording       |      |         |  |
| 0 Files In Progress Add More 1 Files Complete File Name Progress Elapsed (2.4s) |                                                                                                    |                          |      |         |  |
| ✓ 07222016_10                                                                   | 06_PM_callrec_fail.zip                                                                                                    | (1.1 MB / 1.1 MB) (100%) | 2.4s | ~<br>•  |  |

- 7. Sluit het browservenster.
- 8. Zorg ervoor dat u al uw problemen met de reproductie notities aan uw TAC engineer heeft doorgegeven, of dit via de uploadtool, via e-mail of mondeling gebeurde. Hierdoor kunnen ze de gegevens voor u beginnen te analyseren.

### Analyse

De sporen van Cisco CallManager/CTI Manager met betrekking tot de specifieke oproep kunnen worden geanalyseerd door het Collaboration Solutions Analyzer Tool (ladderdiagram/annotaties/gefilterde logs/diagnostische handtekeningen). Controleer de documentatie over het gebruik van het gereedschap:

- Gebruikersdocumentatie voor Collaboration Solution Analyzer
- <u>Collaboration Solutions Analyzer</u>

#### Over deze vertaling

Cisco heeft dit document vertaald via een combinatie van machine- en menselijke technologie om onze gebruikers wereldwijd ondersteuningscontent te bieden in hun eigen taal. Houd er rekening mee dat zelfs de beste machinevertaling niet net zo nauwkeurig is als die van een professionele vertaler. Cisco Systems, Inc. is niet aansprakelijk voor de nauwkeurigheid van deze vertalingen en raadt aan altijd het oorspronkelijke Engelstalige document (link) te raadplegen.